# A DATABASE FOR TAXONOMIC AND PHYLOGENETIC IDENTIFICATION OF THE GENUS BRADYRHIZOBIUM USING MULTILOCUS SEQUENCE ANALYSIS

### **1** TUTORIAL

In this tutorial we'll show you how to navigate through some of the available options.

## 2 ABOUT

On the main page of our database, you will find an overview of the work that led to this site.

Biological nitrogen fixation, with an emphasis on the legume-rhizobia symbiosis, is a key process for agriculture and the environment, allowing the replacement of nitrogen fertilizers, reducing water pollution by nitratE as well as emission of greenhouse gases. Soils contain numerous strains belonging to the bacterial genus Bradyrhizobium, which establish symbioses with a variety of legumes. However, due to the high conservation of Bradyrhizobium 16S rRNA genes-considered as the backbone of the taxonomy of prokaryotes-few species have been delineated. The multilocus sequence analysis (MLSA) methodology, which includes analysis of housekeeping genes, has been shown to be promising and powerful for defining bacterial species, and, in this study, it was applied to Bradyrhizobium species, increasing our understanding of the diversity of nitrogen-fixing bacteria.

Classification of bacteria of agronomic importance is relevant to biodiversity, as well as to biotechnological manipulation to improve agricultural productivity. We propose construction of an on-line database that will provide information and tools using MLSA to improve phylogenetic and taxonomic characterization of Bradyrhizobium, allowing the comparison of genomic sequences with those of type and representative strains of each species.

A database for the taxonomic and phylogenetic identification of the *Bradyrhizobium* genus, using MLSA, will facilitate the use of biological data available through an intuitive web interface. Sequences stored in the on-line database can be compared with multiple sequences of other strains with simplicity and agility through multiple alignment algorithms and computational routines integrated into the database. The proposed database and software tools can be used, free of charge, by researchers worldwide to classify *Bradyrhizobium* strains; the database and software can be applied to replicate the experiments presented in this study as well as to generate new experiments. The next step will be expansion of the database to include other rhizobial species.

### 2.1 URL, AND CONTACT

Clicking on the About tab will show you the Contact sub-menu, which contains contact data of the main researcher.

- 2.1.1 URL: http://mlsa.cnpso.embrapa.br
- 2.1.2 Important: This website and its applications are best viewed in Firefox browser version 30 or later.
- 2.1.3 **Contact**: Contact for information about the website and database.

Name: Fabrício Martins Lopes E-mail: fabricio@utfpr.edu.br URL: http://www.utfpr.edu.br/cornelioprocopio

## **3** SEQUENCES DOWNLOAD

Clicking on the Sequences tab will show you the Download sub-menu, which will link you to the Data Table component, with all sequences stored in our database.

The database currently has 286 entries, distributed as follows:

- For all (57) strains stored, we provide four genes (atpD, dnaK, glnII and recA);
- For 30 strains stored, we provide five different genes (atpD, dnaK, glnII, recA and gyrB);
- For 28 strains stored, we provide four different genes (atpD, dnaK, glnII, recA, gyrB and rpoB).
- 3.1.1 Ordering can be changed by clicking on the arrows that appear to the right of each field in the table's first row.

| A datal | base for the taxonomic and phylogenetic identification of the genus Bradyri                                        | nizobium using     | multilocus sequer | nce analysi | 5    |
|---------|----------------------------------------------------------------------------------------------------|--------------------|-------------------|-------------|------|
| About   | Sequences Analyze Help                                                                                             |                    |                   |             |      |
| Downlo  | ad                                                                                                    |                    |                   |             | Sean |
| Gene *  | Description                                                                                                    | Length<br>Sequence | Access Number     | Download    | NCBI |
| atpD    | Bradyrhizobium inomotense atpD gene for ATP synthase beta subunit, partial cds.                                    | 507                | AB300994          |             | +    |
| atpD    | Bradyrhizobum japonicum partial atpD gene for ATP synthase beta chain.                                             | 485                | AM168320          |             | +    |
| atpD    | Bradyrhizobium canariense bv. genistearum strain BTA-1 ATP synthase beta subunit (atpO) gene,<br>partial cds.      | 483                | AY386739          |             | +    |
| atpD    | Bradythizobium liaoningense by glycinearum strain LMG 18230 ATP synthase beta subunit (atpD)<br>gene, partial cds. | 483                | AY366752          |             | +    |
| atpD    | Bradyrhizobium eikanii strain USDA 76 ATP synthase beta subunit (atpD) gene, partial cds.                          | 483                | AY386758          |             | +    |
| atpD    | Bradyrhizobium yuanmingense strain CCBAU 10071 ATP synthase beta subunit (atpD) gene, partial<br>cds.              | 483                | AY386760          |             | +    |
| atpD    | Bradyrhizobium japonicum strain SEMIA 511 ATP synthase beta subunit (atpD) gene, partial cds.                      | 576                | FJ390942          |             | +    |
| atpD    | Bradyrhizobium japonicum strain SEMA 512 ATP synthase beta subunit (atpD) gene, partial cds.                       | 576                | FJ390943          |             | +    |
|         |                                                                                                    |                    |                   |             |      |

3.1.2 You can also search for specific organisms using keywords in the Search field on the right.

| ownic    | ad                                                                                               |                    |              |            |         |
|----------|--------------------------------------------------------------------------------------------------|--------------------|--------------|------------|---------|
|          |                                                                                                  |                    |              |            |         |
| rownioad | seected                                                                                          |                    |              |            | Searc   |
|          |                                                                                                  |                    | beta         | (          | Crises. |
| Gene     | Description                                                                                      | Length<br>Sequence | Access Numbe | r Download | NCBI    |
| atpD     | Bradyrhizobium betae partial mRNA for ATP synthase F1 (atpD gene), type strain LMG 21967T.       | 504                | FM253129     |            | +       |
| dnaK     | Bradyrhizobium betae strain PL7HG1 Hsp70 class chaperone (dnak) gene, partial cds.               | 598                | AY923046     |            | +       |
| ginli    | Bradyrhizobium betae ginil gene for glutamine synthetase II, partial cds. strain: LMG 21987.     | 637                | AB353733     |            | +       |
| gyrB     | Bradyrhizobium betae partial gyrB gene for DNA gyrase, B subunit, type strain LMG 21987T.        | 669                | FM253217     |            | +       |
| recA     | Bradyrhizobium betae recA gene for recombinase A, partial cds, strain: LMG 21987.                | 508                | AB353734     |            | +       |
|          | Bradyrhizobium betae partial rooB gene for RNA polymerase, beta subunit, type strain LMG 21987T. | 1440               | FM253260     |            | +       |

3.1.3 By clicking on the download check box (on the right of each strain) will give file in Fasta format, for one or more sequences.

| ownic    | ad                                                                                           |                    |               |          |        |
|----------|----------------------------------------------------------------------------------------------|--------------------|---------------|----------|--------|
| )ewn/oad | selected                                                                                     |                    | betan         |          | Search |
| Gene     | Description                                                                                  | Length<br>Sequence | Access Number | Download | NCBI   |
| atpD     | Bradyrhizobium betae partial mRNA for ATP synthase F1 (atpD gene), type strain LMG 21987T.   | 504                | FM253129      |          | -      |
| dnaK     | Bradyrhizobium betae strain PL7HG1 Hsp70 class chaperone (dnaK) gene, partial cds.           | 596                | AY923046      |          | +      |
| ginit    | Bradyrhizobium betae ginli gene for glutamine synthetase II, partial cds, strain: LMG 21987. | 637                | AB353733      |          | +      |
| gyr8     | Bradyrhizobium betae partial gyrB gene for DNA gyrase, B subunit, type strain LMG 21967T.    | 669                | FM253217      |          | -      |
| recA     | Bradyrhizobium betae recA gene for recombinase A, partial cds, strain: LMG 21987.            | 508                | AB353734      |          | +      |
|          |                                                                                              |                    |               | 122      |        |

3.1.4 By clicking the download check box button will give file in Fasta Format, for all sequences displayed.

| Gene | Description                                                                                                    | Length<br>Sequence | Access Number | Download | NCBI |
|------|----------------------------------------------------------------------------------------------------|--------------------|---------------|----------|------|
| atpD | Bradyrhizobium canariense bv. genistearum strain BTA-1 ATP synthase beta subunit (atpO) gene,<br>partial cds.       | 483                | AY386739      | 8        | +    |
| atpD | Bradyrhizobium liaoningense bv. glycinearum strain LMG 18230 ATP synthase beta subunit (atpD)<br>gene, partial cds. | 483                | AY386752      | 2        | +    |
| atpD | Bradyrhizobium elkanii strain USDA 76 ATP synthase beta subunit (atpD) gene, partial cds.                           | 483                | AY386758      | 2        | +    |
| atpD | Bradyrhizobium yuanmingense strain CCBAU 10071 ATP synthase beta subunit (atpD) gene, partial<br>cds.               | 483                | AY386760      |          | +    |
| atpD | Bradyrhizobium japonicum partial atpD gene for ATP synthase beta chain.                                             | 485                | AM168320      |          | +    |
| atpD | Bradyrhizobium inomotense atpD gene for ATP synthase beta subunit, partial cds.                                     | 507                | AB300994      | 2        | +    |
| atpD | Bradyrhizobium pachyrhizi strain PAC48 AtpD (atpD) gene, partial cds.                                               | 512                | FJ428208      | 2        | +    |
| atpD | Bradyrhizobium jicamae strain PAC68 AlpD (atpD) gene, partial cds.                                                  | 512                | FJ428211      |          | +    |
| atpD | Bradythizobium betae partial mRNA for ATP synthase F1 (atpD gene), type strain LMG 21987T.                          | 504                | FM253129      | ×        | +    |
| atpD | Bradyrhizobium japonicum SEMIA 5079 ATP synthase beta subunit (atpD) gene, partial cds.                             | 576                | F./390956     | 8        | +    |
| atpD | Bradyrhizobium diazoefficiens SEMA 5050 ATP synthase beta subunit (atpD) gene, partial cds.                         | 576                | FJ390957      | 8        | +    |

3.1.5 The Next Step is selected click download button to download the desired sequences into a single file.

| You have chosen to | open:                                 |        |
|--------------------|---------------------------------------|--------|
| sequences.fat      | ta                                    |        |
| which is: TXT      | file (2.1 KB)                         |        |
| from: blob:        |                                       |        |
| What should Firefo | x do with this file?                  |        |
| O Open with        | Notepad (default)                     | ٧      |
| Save File          |                                       |        |
| 🗌 Do this guto     | matically for files like this from no | w on.  |
|                    | OK                                    | Cancel |

3.1.6 Clicking on the NCBI button (on the right of each strain) will give you access to the desired sequence in the NCBI.

| A datat               | base for the taxonomic and phylogenetic identification of the genus Brady                       | rhizobium usin     | ng mu | Itilocus seque | nce analysi | s      |
|-----------------------|-------------------------------------------------------------------------------------------------|--------------------|-------|----------------|-------------|--------|
| About                 | Sequences Analyze Help                                                                          |                    |       |                |             |        |
| Downlo                | ad                                                                                              |                    |       |                |             |        |
| Developed             | and stated                                                                                      |                    |       |                |             |        |
| Distantion of         |                                                                                                 |                    |       |                |             | Search |
|                       |                                                                                                 |                    |       | betae          |             |        |
| Gene (                | Description                                                                                     | Length<br>Sequence |       | Access Number  | Download    | NCBI   |
| atpD                  | Bradyrhizobium betae partial mRNA for ATP synthase F1 (atpD gene), type strain LMG 21987T       | 504                |       | FM253129       | 8           | +      |
| dnaK                  | Bradyrhizobium betae strain PL7HG1 Hsp70 class chaperone (dnaK) gene, partial cds.              | 598                |       | AY923046       |             | +      |
| ginit                 | Bradyrhizobium betae ginil gene for glutamine synthetase II, partial cds, strain: LMG 21987.    | 637                |       | AB353733       | 1           | +      |
| gyrB                  | Bradymizobium betae partial gyrB gene for DNA gyrase, B subunit, type strain LMG 21987T.        | 669                |       | FM253217       |             | -      |
| recA                  | Bradyrhizobium betae recA gene for recombinase A, partial cds, strain. LMG 21987.               | 508                |       | AB353734       |             | +      |
| rpoB                  | Bradyrhizobium betae partial rpoB gene for RNA polymerase, beta subunit, type strain LMG 21987T | 1440               |       | FM253260       |             | +      |
| Showing 1<br>Download | to 6 of 6 entries (filtered from 286 total entries)<br>selected                                 |                    |       |                |             |        |

3.1.7 On the upper corner of this page you find the possible format options for the GenBank.

| Nucleotide     | Nucleotide v<br>Limits Advanced                                      | Search                                                                                                    | н          |
|----------------|----------------------------------------------------------------------|----------------------------------------------------------------------------------------------------|------------|
| Dirolau Samin  | e 🗟 Ganlavic Sano                                                    | • 🖸                                                                                                    |            |
| Colorad Second |                                                                      | Change region shown                                                                                                    |            |
| Bradyrhi       | obium betae partial gyrB gene for DNA gyrase, B subunit, type strain |                                                                                                    |            |
| LMG 219        | вл                                                                   | ·                                                                                                    |            |
| GeoBack EM     | 52217.1                                                              | Customize view                                                                                                    |            |
| EAOTA Oracle   |                                                                      | Basic Features                                                                                                    |            |
| FASIA Grap     |                                                                      | Default features                                                                                                    |            |
| Cella: @       |                                                                      | <ul> <li>Gene, RNA, and CDS features or</li> </ul>                                                                                                    | only       |
| MALLAL CO      |                                                                      | Features added by NCBI                                                                                                    |            |
| LOCUS          | FM253217 669 bp DNA linear BCT 25-FEB-2009                           | 1 conserved domain                                                                                                    |            |
| DEFINITION     | Bradyrhizobium betae partial gyrB gene for DNA gyrase, B subunit,    | Display options                                                                                                    |            |
|                | type strain LMG 21987T.                                              | Shaw several complement                                                                                                    |            |
| ACCESSION      | FN253217                                                             | and the second second s |            |
| VERSION        | FM253217.1 GI:224174489                                              | Up                                                                                                    | pdate Viev |
| REIWORDS       | s<br>Benderhinshine beter                                            |                                                                                                    |            |
| OPGANTSM       | dadayanacobawa becat<br>Bradorbi sobium betae                        |                                                                                                    |            |
| 011040-2011    | Bacteria: Proteobacteria: Alphaproteobacteria: Rhizobiales;          | Analyze this sequence                                                                                                    |            |
|                | Bradyrhizobiaceae; Bradyrhizobium.                                   | Due BLAST                                                                                                    |            |
| REFERENCE      | 1                                                                    | Rui Gosti                                                                                                    |            |
| AUTHORS        | Rivas,R., Martens,M., de Lajudie,P. and Willems,A.                   | PICK Primers                                                                                                    |            |
| TITLE          | Multilocus sequence analysis of the genus Bradyrhizobium             | Highlight Sequence Features                                                                                                    |            |
| JOURNAL        | Syst. Appl. Microbiol. 32 (2), 101-110 (2009)                        | Find in this Sequence                                                                                                    |            |
| PUBLED         | 2 (bases 1 to 669)                                                   |                                                                                                    |            |
| AUTHORS        | Nilema A.M.C.G.                                                      |                                                                                                    |            |
| TITLE          | Direct Submission                                                    | LinkOut to external resources                                                                                                    |            |
| JOURNAL        | Submitted (21-OCT-2008) Willems A.N.C.G., Laboratory of              | LMG 21987 (strain passood)                                                                                                    |            |
|                | Microbiology, WE10, University Gent, Ledeganckstraat 35, B-9000,     | cine a rear (main parapan)                                                                                                    | Strain     |
|                | BELGIUM                                                              |                                                                                                    |            |
| FEATURES       | Location/Qualifiers                                                  |                                                                                                    |            |
| source         | 1669                                                                 | Related information                                                                                                    |            |
|                | /organism-StatyInitotis betae-                                       | Related Sequences                                                                                                    |            |
|                | /strain="type atrain: IMO 21987"                                     | E-Barris - Date                                                                                                    |            |
|                | /culture collection="LMG:21987"                                      | Full text in PWG                                                                                                    |            |
|                | /db_xref="taxon:244734"                                              | Protein                                                                                                    |            |
| gene           | <1>669                                                               | PubMed                                                                                                    |            |
|                | /gene="gyrB"                                                         | Taxonomy                                                                                                    |            |
| CDS            | <1>669                                                               | according .                                                                                                    |            |
|                | /gene="gyzB"                                                         |                                                                                                    |            |
|                | /codon_start=3                                                       | Recent activity                                                                                                    |            |
|                | / broduct#TPNE ourses. 8 autounts#                                   | necent accivity                                                                                                    |            |
|                | /protein id="(JR9266).1"                                             | 1                                                                                                    | amoff C    |
|                | /db xref="01:224174490"                                              | Bradyrhizobium betae partial gy                                                                                                    | nB gene f  |
|                |                                                                      | DNA ovrase B subunit type str                                                                                                    | rain Music |

- 3.1.8 There are two ways to transfer the data to your device:
- 3.1.8.1 By selecting and copying the sequence data right clicking the mouse;

| Display Settings: 🕑 FASTA                                                                                                    | Send: 🗵 |
|----------------------------------------------------------------------------------------------------|---------|
| Bradyrhizobium betae partial gyrB gene for DNA gyrase, B subunit, type<br>LMG 21987T                                                                                                    | strain  |
| GenBank: FM253217.1                                                                                                    |         |
| GenBank Graphics                                                                                                    |         |
| <pre>pg1224174499[emb]FNE53217.1] Bredythizoblum betae partial gyrB gene for DNA<br/>gyrBase, B subunit, type strain LNS 21997T<br/>THCC058CG6GCCTGCAGSGCGTGCGAGATCGCCGCGCGCGCGCGCGCGCGCGCGCGCG</pre> |         |

3.1.8.2 Or by the Send dialog box in the right upper corner of the screen and selecting "complete record" and "file".

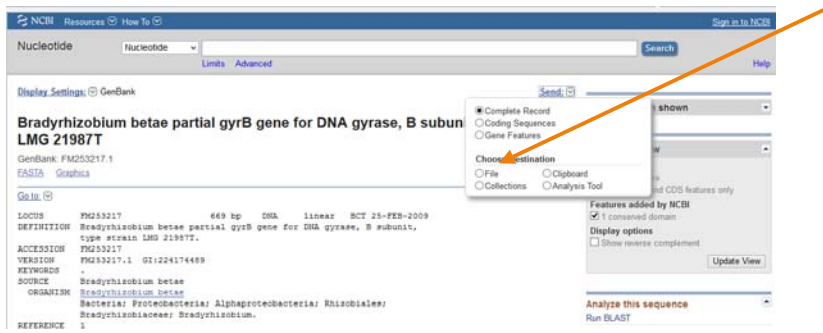

### 4 ANALYZE

In this part of tutorial, we will show you the process of multilocus sequence analysis.

4.1.1 Clicking the context menu "analysis" will show you the option "align with strain MLSA".

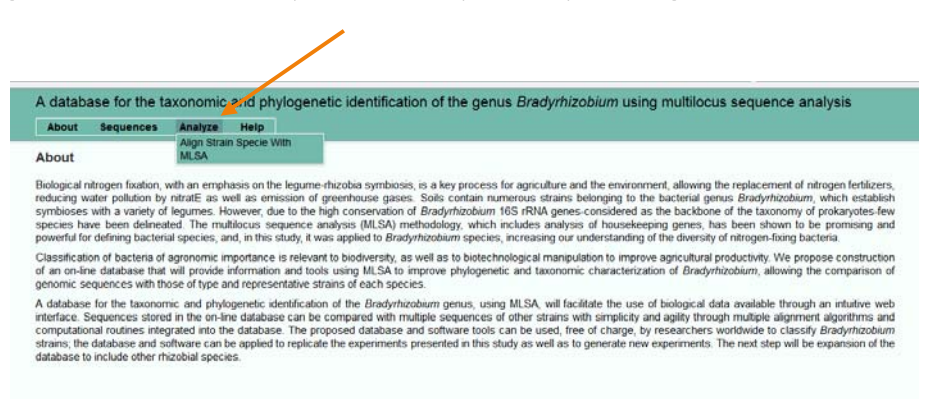

4.1.2 In the first dialogue box on your left, clicking on the arrow will give you the choice between Clusta Omega or Muscle.

|                         |       | naryze Help                         |
|-------------------------|-------|-------------------------------------|
| Multiple Sequence       | Align | ment                                |
| Select the algorithm:   | -     |                                     |
| Clustal Omega           | *     |                                     |
| Clustal Omega<br>Muscle |       | Paste your sequence for first gene  |
| Select gone             | *     |                                     |
| Salad the second ones   |       | Desta una seconda for second anno   |
| Salart nena             | 103   | Pake you seperate as second yes     |
|                         |       |                                     |
| Select the third gene:  |       | Paste your sequence for third gene  |
| Select gene             | *     |                                     |
| Select the fourth gene: |       | Paste your sequence for fourth gene |
| - Select gene           | ¥     |                                     |
| Select the fifth gene:  |       | Paste your sequence for fifth gene  |
| - Select gene           | ×     |                                     |
|                         |       | Paste your sequence for sixth gene  |
| Select the sixth gene:  |       |                                     |

4.1.3 The next six dialogue boxes on left allow you to select each of the one to six genes to be used for analysis.

| woods sedoence                         | Analyze Help                        |
|----------------------------------------|-------------------------------------|
| Multiple Sequence                      | gnment                              |
| Clustal Omega                          | P                                   |
| Select the first gene                  | Paste your sequence for first gene  |
| - Select gene -                        |                                     |
| - Select gene<br>atpD<br>dnaK<br>ginti | -<br>-                              |
| gyr8<br>recA<br>rpc8                   | Pate your sequence for second gare  |
| Select the third gene                  | Paste your sequence for third gene  |
| - Shici gini -                         | 2                                   |
| Select the fourth gene                 | Paste your sequence for fourth gene |
| - Select gene -                        | -                                   |
| Select the fifth gene:                 | Paste your sequence for fifth gene  |
| Select gene                            |                                     |
| Select the sixth gene                  | Paste your sequence for sorth gene  |
| Select gene                            |                                     |

4.1.4 In this example we must select 3 different genes and paste the sequences for each of them in the "field " paste your sequence for your first (second / third) gene.

| About Sequences                              |       | nalyze Help                                                                                                    |
|----------------------------------------------|-------|----------------------------------------------------------------------------------------------------|
| Multiple Sequence a<br>Select the algorithm: | Align | iment                                                                                                    |
| Clustal Omega                                |       |                                                                                                    |
| Select the first gene:                       |       | Paste your sequence for first gene (min 455 bp):                                                                                                    |
| atpD                                         | 3     | Cetta-Astrocavatrococctoraterteseconavita-Aconecocccessocccossocccostradors<br>certa-costertesecontresocs-Ansarctrococcacanagesccasgaccategetartetestrocacamica<br>tettecocttea-ce                               |
| Select the second gene                       |       | Paste your sequence for second gene (min 369 bp)                                                                                                    |
| dnaK                                         | 2     |                                                                                                    |
| Select the third gene                        |       | Paste your sequence for third gene (min 538 bp)                                                                                                    |
| ginit                                        | 3     | CetTDBAMAAAACATCTCAACTTCTBCCTCGCGGCCGGGATCAACCATCAAAGCCATCAACGCATAAATTGCATC<br>AAAGGOCCATGGGATCCAACTTCTGCGCGCGGAGGCAGCAACGACGACGACGACAACTGCGATGGCGC<br>GCTACCTCAATGCTGCGCCCTGACCGACGACGACGCCGCCGCGCGA<br>CACCGAC |
| Select the fourth gene:                      |       | Paste your sequence for fourth gene                                                                                                    |
| — Select gene —                              |       |                                                                                                    |
| Select the fifth gene:                       |       | Paste your sequence for fifth gane                                                                                                    |
| - Select gene                                | 3     |                                                                                                    |
| Select the sixth gene                        |       | Paste your sequence for sixth gene                                                                                                    |
| Select gene                                  | ÷     |                                                                                                    |

4.1.5 When selecting a particular gene, information on the smallest size of the sequence stored: min xxx bp (example: min 369 bp) which means that the smallest sequence for gene dnaK in the databank has 369 base pairs.

| Multiple Sequence<br>Select the algorithm: | ce Aligr | ament                                                                                                    |        |
|--------------------------------------------|----------|----------------------------------------------------------------------------------------------------|--------|
| Clustal Omega                              | 2        |                                                                                                    |        |
| Select the first gene:                     |          | Paste your sequence for first gen (min 455 bp)                                                                                                    |        |
| atpD                                       | 2        | Certi-Awartosavartoscoscia fai fai tosse pavatova/cavecoscoscoscoscoscoscoscoscos e<br>e tenecosartos cos cosocia valor trocoscia cavas gas caractar a tratica de la cava de la cava<br>Terreco de la cava de la cava | Ŷ      |
| Select the second gene:                    |          | Paste your sequence for second gery (min 369 bp).                                                                                                    |        |
| dnaK                                       | ×        | ACOCCITOCATCGAGGATOCCOCHACCHACCHACGAAGCGCTGAAGGGCGACGATGGCCAAGGCGACC<br>AAGGCCAAGACCAGACGCTGGGCCAAGGACGTCGATGAAGCTCGGCGAGGCCATGTACACGAAGAGGCCG<br>AGGCCGACGCCAAGAAGGATGCGGCCAAGGACGACGTC                                                                                                    | •      |
| Select the third gene:                     |          | Paste your sequence for third ger (min 538 bp)                                                                                                    |        |
| gini                                       | 3        | CGTGAMAAAACATTCXACCTCTCCCCTCOCCCCCCCCCCCCCCCCC                                                                                                    | •<br>• |

4.1.6 After filling in your sequences, you can click the send button and wait for results.

| About 5                          | sequences | Analyze                         | Help                                                                                                    |   |
|----------------------------------|-----------|---------------------------------|----------------------------------------------------------------------------------------------------|---|
| Multiple Se<br>Select the algori | quence Al | ignment                         |                                                                                                    |   |
| Clustal Omega                    |           |                                 |                                                                                                    |   |
| Select the first g               | pene:     | Paste y                         | our sequence for first gene (min 455 bp).                                                                                                    |   |
| atpD                             |           | CGTCA<br>CTCAC<br>TCTTO         | MATEGANASTECORDETGETTEGECANTGANCEACCCCCCGGCCCCCCCCCCCCCCCCCCCCCCCCCC                                                                                                    | Û |
| Select the second                | nd gene   | Paste y                         | rour sequence for second gene (min 369 bp)                                                                                                    |   |
| dnaK                             |           | ACGCO<br>AAGGO<br>AGGO          | CGTCCCATCGAGGATGCCGTCAACGACCTCAAGGAACGACTGAAGGGCGACGATGCCGAGGCGATC<br>CCAACACCCAGACGCTGCCCCAGGCTTCGATGAAGCTCGGCGAGGCCATGTACACGCAGGAGGCCG<br>CGACGCCAAGAAGGATGCGGCCAAGGACGACGTC                        | Û |
| Select the third                 | gene:     | Paste y                         | rour sequence for third gene (min 538 bp):                                                                                                    |   |
| gini                             |           | CGTGC<br>AAGO<br>GCTAC<br>CACCO | BARGABENTCTEGACTETECETESEGGECESGEATCAACCATGANGEDTCAACDOGAAGTCGCC<br>GCCATGGGGAATCCAGAUTTCGGCAAGGGCTCCAAGAGGCCCCCGGACGAAATGTGGATGGCCC<br>CTGATGCTGCGCCTGACCGAGAAGTACGGCATCGACATCGACATCGACATCGACGGCCGGC | Ĵ |
| Select the fourth                | gene      | Paste y                         | rour sequence for fourth gene                                                                                                    |   |
| - Select gene                    |           | ¥                               |                                                                                                    |   |
| Select the fifth g               | iene:     | Paste y                         | rour sequence for fifth gene                                                                                                    |   |
| - Select gene                    | -         | ~                               |                                                                                                    |   |
| Select the sixth                 | gene      | Paste y                         | rour sequence for soth gene                                                                                                    |   |
| - Select gene                    | -/        | 2                               |                                                                                                    |   |
|                                  |           |                                 |                                                                                                    |   |

4.1.7 A screen informs the procedure being performed.

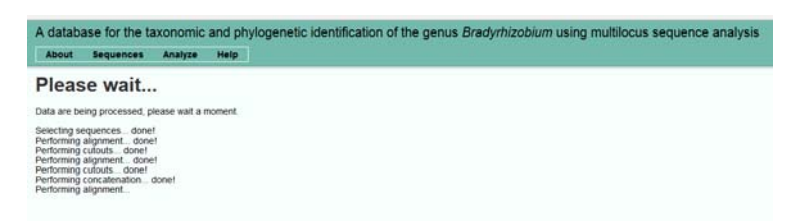

- 4.1.8 The results will be shown in the following order (Alignment, Identity Matrix and Parameters for the Generation of the Phylogenetic Tree), and include download option to alignments, the identity matrix and the newick tree.
- 4.1.8.1 ALIGNMENT

| Bit         Status           Bit         Status         Status           Bit         Status         Status           Bit         Status         Status           Bit         Status         Status           Status         Status         Status           Status         Status         Status                                                                                                    | Description           Poil:sense://www.communications.communications.communis.communis.commu                                                  | Description           Photomatic mem_bits_22238           Photomatic mem_bits_22238           Procession mem_bits_22238           Procession mem_bits_22238           Procession memory           Procession memory <td< th=""><th></th><th>ee p</th></td<>                                                                                                    |                                                                                                    | ee p                                                                                                    |
|----------------------------------------------------------------------------------------------------|----------------------------------------------------------------------------------------------------|----------------------------------------------------------------------------------------------------|----------------------------------------------------------------------------------------------------|----------------------------------------------------------------------------------------------------|
| Alignment SI: casariane_UR2_22245 CONCOCCTCCACCAGOAGCOROCTACACOAACCATCOACCORACTIONATITCTC OFFCCACOBAGCOROCTACACOAACCATCOACCORACTIONATITCTC OFFCCACOBAGCOROCTACACOAGCATCOACCORACTIONATITCTC OFFCCACOBAGCOROCTACACOAGCATCOACCATCOACC | Alignment An annument (MI), 12245 An annument (MI), 12245 An annument (MI), 12 | Alignment         Million           Millionent         1000000000000000000000000000000000000                                                                                                    | Results                                                                                                    |                                                                                                    |
| 98-CHRANENTERIE, 2229<br>98-CHRANENTERIE, 2229<br>OCOCCATECCCCACADAGORGO ACCADATACACADACAAT COACCUBACCTUBART TCTC<br>OTTOCAGORGO ACCADATOGUTACIACIONACCUATO COACCUBACCTUBART TCTC<br>OTTOCAGORGO ACCADATOGUTACIATACADACIONACCUBACCTUBART TCTC<br>OCOCABOCCACADOT SUTTACTA CADATOGUTACIONACCUBARCCTUBART TCTC<br>OCOCABOCCACADOT SUTTACTACIANOT COACCUBATIONACCUBARCCESAC<br>COMUNICACIÓN COACCUBATION COACUTATICA COACUTART CADATOGUTA<br>COMUNICACIÓN COACUTATICA DU COACUTACIÓN COACUTATICACUTARTACIÓN<br>COMUNICACIÓN COACUTATICA DU COACUTATICA COACUTATICACUTARTACIÓN<br>COMUNICACIÓN COACUTATICA DU COACUTATICADOT COACUTARTACIÓN CADATO<br>COMUNICACUTATICADASTICTACIÓN COACUTATICADOT COACUTATICACUTACIÓN<br>COMUNICACUTATICADAGOT COACUTATICADOT COACUTACIÓN COACUTATICACUTA<br>COMUNICACUTATICADACUTATICADOU COACUTATICADOCUTARICALATICO<br>COMUNICACUTATICADAGOT COACUTATICADOT COACUTACIÓN                                                                                                    | 08. domar x mma, LMZ _ 2228 d<br>CODOCICATOCCUCIONAGODOCOMACTACIONOLICONICOLOCIANOLICONAGOTOMANTOCIO<br>OTTOCINAGOCATONICONAGODOCOMACTACIONOLICONICONICIONALICONICONICIONALICONIC<br>CODENAGOCACIONOLICONICIONALICONICIONICIONICIONICIONICIONICIONICION                                                                                                    | DPI - CHRIST LEDER, 2023     DESCRIPTION     DESCRIPTION | Alignment                                                                                                    |                                                                                                    |
|                                                                                                    | ABCHACC-TCAABGAAGCHCTUAABGOCGACGATGCCHAABCCGATC-AABGCCAAGACCC                                                                                                    | Addate-FCMADAAAACACTIMADACCACCAAAACCACCAAAAACCC<br>Download                                                                                                    | 0 TEXANDELT AMOSTOTEALT DE L'OTOSA<br>TETET TENENCIONENTI AMOSTOTEALT DE L'OTOSA<br>- REPERDICA ENTRE CONTRATE DA CARACTERISTI<br>- CONTRATE DE L'ALTOSA<br>- REPERDICA ENTRE CONTRATE DA CARACTERISTI<br>- REPERDICA ENTRE CONTRATE DA CARACTERISTI<br>- REPERDIC | TRODUCTIONAL TURNE TRANSPORT                                                                                                    |
| Downland                                                                                                    |                                                                                                    |                                                                                                    | Download                                                                                                    |                                                                                                    |
| Downlaad Opening Aligoment/tasta                                                                                                    | Opening Alignment fasta                                                                                                    | Opening Alignment fasta                                                                                                    | Download                                                                                                    | Opening Alignment fasta                                                                                                    |
| Opening Aligoment fasta                                                                                                    | Opening Alignment/fasta                                                                                                    | Opening Alignment/fasta                                                                                                    | Download                                                                                                    | Opening Alignment fasta                                                                                                    |
| Opening Alignment/fasta                                                                                                    | Opening Alignment/Latia                                                                                                    | Opening Alignment/Satta                                                                                                    | Download                                                                                                    | Opening Alignment fasta                                                                                                    |
| Download Opening Alignment facta True have chosen to spen Web Res To file (Edd 50) from blait                                                                                                    | Copering Alignment fasta You have chosen to spen:  You have chosen to spen:  Not dependent fasta which is: IX174 er[05.4.52) from: laids                                                                                                    | Opening Alignment/Latta                                                                                                    | Dowhad                                                                                                    | Opening Alignment fasta You kas chuse to spin                                                                                                    |
| Download Opening Alignment fasta You have closen to spen When closen to spen When to 12 You (105 KB) Yene total When total When total                                                                                                    | Copening Alignment fasta                                                                                                    | Copening Alignment.fasta     Voi hue clease to spen     Magment.fasta     when its risk fast (fast gible 62)     from label     Wat should Fast do cash the fast                                                                                                    | Dowhad                                                                                                    | Opening Alignment.fasta                                                                                                    |
| Download  Cipering Alignment fasta  Voi have chosen to spen  Magnetest fast  within 15 (7 file (56 42) from late  Wat should Frief (56 42) from late  Wat should Frief (56 42) from late  Wat should Frief (56 42) from late                                                                                                    | Copening Alignment Sata      You have chosen to spen      Alignment Sata      May be a filter (SA Sa)      from: skin      Wat should Forder do with this fail      Open with      Totopad (defualt)      V                                                                                                    | Opening Alignment.fasta      You have chosen to spen      Alignment.fasta      May be a fast for (60.6.90)      from: skink      Wat should Forder do with this fast      Wat should Forder do with this fast      Open.with      Totopaud (default)      V                                                                                                    | Combad                                                                                                    | Opening Alignment.fasta           You have chains for spin.           Alignment.fasta           Adaptional.fasta           Monocol.fasta           Monocol.fasta           What should Freder do with this fast           Opening million for spin.                         |
| Download  Copening Alignment fasta  You have chosen to open  Magenet fast  Net shoes  What shoeld fastelide so  from take  What shoeld france do with this file?  Grave with  Net space fast  w  Society fast  Net shoeld fastelide  w  Society fast  Net shoeld fastelide  w  Society fast  Net shoeld fastelide  Net shoeld fastelide  N | Copening Alignment fasta  You have chosen to spen  Adjuant.fast where the You fag (Ed. 52) from takin  What should Frede do with this file?  Gran takin  () See Tate () See Tate ()                                                                                                    | Copening Alignment fasta  You have chosen to spen  Adjument.fasta  where the Yot for glob 420  from takin  What should forder do with this fall  Open with Interpard (default)  () See Tete  () See Tete  ()                                                                                                    | Dowhad                                                                                                    | Opening Alignment fasta           You kive chean to open           Approved, Fasta           Approved, Fasta           Math. To TST file (EDS 40)<br>from Math.           Whe should Fasta do subh its file!           Open mini. Relinged (default)           Wigster Fall |

#### 4.1.8.2 IDENTITY MATRIX

|            | USER<br>SEQUENCE | B.cariariense<br>LMG 22265 | B.laoningense<br>LMG 18239 | B.etkanii<br>USDA 76                                                                         | B.puanmingense<br>LMG 24827                                                                                                    | B japonicum<br>USDA 6                                                  | BJriomotense<br>EKDS       | B.pachyrfiai<br>PAC 48 | Bjicamae<br>PAC 68 | B.betae<br>LMG<br>21987 | 5079   | 5000   | 52MIA<br>6059 | B.cyth<br>CTAW |
|------------|------------------|----------------------------|----------------------------|----------------------------------------------------------------------------------------------|----------------------------------------------------------------------------------------------------|------------------------------------------------------------------------|----------------------------|------------------------|--------------------|-------------------------|--------|--------|---------------|----------------|
| SEMIA 6192 | 95.28            | 94.05                      | 95.58                      | 09.00                                                                                        | 94.55                                                                                                    | 95.13                                                                  | 94.09                      | 68.05                  | 90.16              | 95.28                   | 95.29  | 96.96  | 97.06         | 93.30          |
| SEMIA 6319 | 93.31            | 93.53                      | 93.66                      | 89.34                                                                                        | 97.05                                                                                                    | 94.27                                                                  | 93.54                      | 65.06                  | 91.33              | 93.31                   | \$4.42 | \$4.94 | 95.02         | 82.21          |
| SEMIA 6374 | 94.09            | 94.70                      | 96.13                      | 89.08                                                                                        | 94.95                                                                                                    | 95.13                                                                  | 93.46                      | 85.69                  | 90.40              | 94.09                   | 95.29  | 96.44  | 98.52         | 93.3           |
| SEMIA 6434 | 94.71            | 93.85                      | 93.23                      | 89.90                                                                                        | 93.22                                                                                                    | 94.35                                                                  | 96.58                      | 68.95                  | 91.58              | 94.71                   | 94.51  | 94.71  | 94.79         | 94.88          |
| SEMIA 6440 | 87.76            | 87.62                      | 88.62                      | 97.51                                                                                        | 89.42                                                                                                    | 88.82                                                                  | 88.88                      | 97.98                  | 89.99              | 87.76                   | 88.82  | 88.63  | 88.79         | 89.03          |
| SEMIA 0144 | 94.27            | 94.15                      | 95.36                      | 89.06                                                                                        | 95.18                                                                                                    | 94.00                                                                  | 93.07                      | 85.45                  | 89.55              | 94.27                   | 94.19  | 95.59  | 95.67         | 92.29          |
| Download   |                  |                            |                            | ou have cho                                                                                  | Opening Is                                                                                                    | Sentity Matr                                                           | XXSV                       | X                      |                    |                         |        |        |               |                |
| Download   |                  |                            | Č                          | ou have cho<br>Q Identity<br>which i<br>from: 1                                              | Opening It<br>nen to open:<br><b>- Matrix.csv</b><br>F: Arguivo de Valorer<br>Joh                                                                                                    | Sentity-Matr                                                           | OLCEV<br>Virgulas do Micro | eoft Esc               |                    |                         |        |        |               |                |
| Download   |                  |                            | Ċ                          | ou have cho<br>O identity<br>which i<br>from: a<br>What should                               | • Opening it<br>ten to spen:<br>• Arguivo de Valorei<br>del:<br>Ferfos do with this                                                                                                    | Sentity Matr<br>Separatos por<br>fac?                                  | OCCSV<br>Virgulas do Micro | eoff Esc               |                    |                         |        |        |               |                |
| Download   |                  |                            |                            | ou have cho<br>identity<br>which is<br>from: a<br>What should<br>O gpen                      | Opening Is<br>men to open:<br>Matrix.csv<br>is Arguive de Valorer<br>Arguive de Valorer<br>Arguiv | Sentity Matr<br>Separatos por<br>fác?<br>cel (Sefault)                 | XCOV<br>Virgulas do Micro  | eaft Exc               |                    |                         |        |        |               |                |
| Download   |                  |                            |                            | ou have cho<br>Mentity<br>which i<br>from: a<br>What should<br>Qper<br>() Qper               | Opening Is     inten to open:     Matrix.csv     Matrix.csv     Anguno de Valoren      kolo     Fortos do with this     with Microsoft Es      File                                                                                                    | Sentity-Matri<br>Separados por<br>fae?<br>col (default)                | XXCSV<br>Virgulas do Micro | soft Ex:               |                    |                         |        |        |               |                |
| Download   |                  |                            | Ċ                          | ou have cho<br>G identity<br>which i<br>from: a<br>What should<br>O gper<br>© Seve<br>D o th | Opening A<br>reen to open:<br>Platnic.csv<br>Anguiro de Valorer<br>Add:<br>Finefox do with this<br>with Microsoft &<br>File<br>is guternutically for f                                                                                                    | Separados por<br>Separados por<br>Gel (default)<br>Lies like this foor | N.COV<br>Virgulas do Micro | soft Es:               |                    |                         |        |        |               |                |

#### 4.1.8.3 PARAMETERS FOR GENERATION OF THE PHYLOGENETIC TREE.

| tttt | USEN SECTENCE:0.000 | 00, B.betae 1203 215 | 87:0.00000):0.0    | 2541, ((((()))       | elkanii USS  | A 76:0.0114 | 2,5ENIA 495:0.01500):0 | .00480, ((8. |
|------|---------------------|----------------------|--------------------|----------------------|--------------|-------------|------------------------|--------------|
| Down | ad                  |                      |                    |                      |              | -           | -                      |              |
|      |                     |                      |                    |                      |              |             |                        |              |
|      |                     |                      |                    |                      |              |             |                        |              |
|      |                     |                      |                    |                      |              |             |                        |              |
|      |                     |                      |                    |                      |              |             |                        |              |
|      |                     |                      |                    | Opening Phylogen     | tic-Tree.txt |             |                        |              |
|      |                     |                      | You have chosen to | open                 |              |             |                        |              |
|      |                     |                      | Phylogenetic       | Tree.txt             |              |             |                        |              |
|      |                     |                      | from blob          | the (1-2 Key         |              |             |                        |              |
|      |                     |                      | What should Firefo | w do with this file? |              |             |                        |              |
|      |                     |                      | O Open with        | Notepad (default)    |              |             |                        |              |
|      |                     |                      | Save File          |                      |              |             |                        |              |
|      |                     |                      |                    |                      |              |             |                        |              |

4.1.9 After downloading, you can use programs for data processing.

4.1.10 Next step is an example alignment and phylogenetic tree analysis using MEGA software version 6.

| D 📾 🖬 🖞 🚊 🕺 🕷 🕷 🕷                            | 9 👤   | 1      | 01 | eχ   | 12    | ×     | *     |              | 2            | •             | •            | - 14    | -    | #        |
|----------------------------------------------|-------|--------|----|------|-------|-------|-------|--------------|--------------|---------------|--------------|---------|------|----------|
| DNA Sequences Translated Protein Seque       | inces |        |    |      |       |       |       |              |              |               |              |         |      |          |
| Species/Abbrv                                | Grou  | p Name |    | •••• | • •   | •••   | •     |              | • •          | • •           | •            |         | • •  | • •      |
| 1. USER_SEQUENCE                             |       |        |    | Seco | CCA   | t c c | AC    | 1            | 110          | cec           | 848          | C A C I | CC . | ACC.     |
| <ol> <li>B.canariense_LMG_22265</li> </ol>   |       |        |    | COCO | CCA   | t c c | Acc   | <b>X</b> 2 0 | A A 8        | c <b>e</b> c( | 848          | C A C J | CC . | A C C    |
| <ol> <li>B.liaoningense_LM0_18230</li> </ol> |       |        |    | cec  | CCA   | t c c | Acc   | 100          | <b>X</b> 0 0 | CAC           | 848          | C A C J | CC . | ACC      |
| <ol> <li>B.elkanii_USDA_76</li> </ol>        |       |        |    | COCO | CCA   | t c c | ABC   |              |              | CAC           |              | C A C I | CC . | ACC.     |
| <ol> <li>B.yuanmingense_LMG_21027</li> </ol> |       |        |    | COCO | CCA   | t c c | Acc   | <b>X</b> 2 2 |              | c <b>e</b> c( | C ACI        | C A C I | CC . | ACC.     |
| <ol><li>B.japonicum_USDA_6</li></ol>         |       |        |    | cec  | CCA   | t c c | AC    | 100          | <b>X</b> 0 0 | coc           | a C          | C AC    | CC . | ACC      |
| <ol><li>B.iriomotense_EK05</li></ol>         |       |        |    | COC  | C I A | t c c | Acc   |              |              | c <b>e</b> c( | <b>B</b> ACI |         | CC . | ACC.     |
| <ol> <li>B.pachyrhizi_PAC_48</li> </ol>      |       |        |    | COCO | CCA   | t c c | AC    | 1            |              | c <b>e</b> c( | <b>B</b> ACI | C AC    | CC . | <b>.</b> |
| 9. B.jicamae_PAC_68                          |       |        |    | COC  | CCA   | t c c | Acc   |              |              | c <b>e</b> c( | <b>B</b> ACI |         | CC . | ACC.     |
| 10. B.betae_LNG_21987                        |       |        |    | cecc | CCA   | t c c | A 🛛 🕻 |              |              | C <b>O</b> C( |              | C AC    | CC.  | ACC.     |
| 11. SEMIA_5079                               |       |        |    | cece | CCA   | E C C | Acc   | 1            |              | c <b>e</b> c( | <b>A</b> C   | C A C   | CC . | ACC.     |
| 12. SEMIA_5080                               |       |        |    | cec  | CCA   | t c c | Acc   | 100          |              | c <b>e</b> c( | a a c        | C A C J | CC . | Acc      |
| 13. SEMIA_6059                               |       |        |    | COC  | CCA   | t c c | Acc   |              |              | c <b>e</b> ci | C A C        | C A C I | CC . | ACC      |
| 14. B.cytisi_CTAN11                          |       |        |    | cec  | CCA   | E C C | AC    | 1            |              | coc           | 848          | C AC    | CC . | ACC      |
| 15. B.rifense_CTAN71                         |       |        |    | 6666 | C D A |       | ACC   | 100          | 110          | coci          | . 00C        |         |      | ACC.     |
| ¢                                            |       |        |    |      |       |       |       |              |              |               |              |         |      | >        |

4.1.11 Use option DATA > Export Alignment > MEGA Format

| Data Edit Search Alignment                                                                                                    | Search Alignment Web Sequencer Displa                                                                                                    | y Help |  |
|----------------------------------------------------------------------------------------------------|----------------------------------------------------------------------------------------------------|--------|--|
| Create New Reconstruction Reconstruction Reconstruction Phylogenetic Analyte Seve Session Ctrls> Seve Session Ctrls> Seve Seve Seve Seve Seve Seve Seve Seve | New W W W L In Geogenese<br>In Geogenese<br>Sission Ctrl-3<br>Alignment KASTA Format<br>Reparces PAUP Format<br>Reparces Complement<br>Bandt Ce Table<br>Complement<br>anement<br>Supjoreer |        |  |

#### 4.1.12 Save as alignment.meg

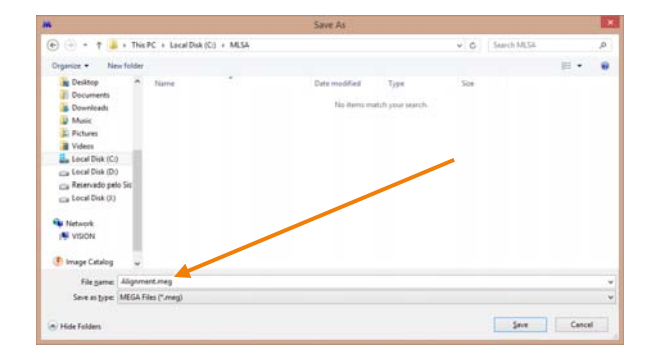

4.1.13 Input title of the data: "betae\_test"

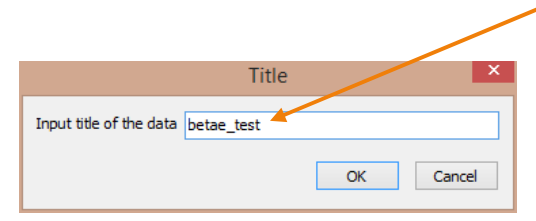

4.1.14 Protein-coding nucleotide sequence data? "Yes"

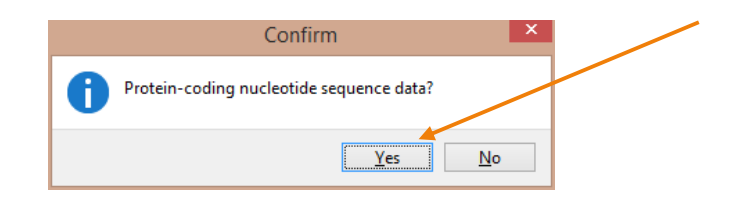

4.1.15 Now Open Phylogeny Tab in Software Mega.

4.1.16 Choose a Data File to Analyze: "alignment.meg"

| ۱                                                                                         |                                  | Choose a Data File to Anal | lyze      |                  | × |
|-------------------------------------------------------------------------------------------|----------------------------------|----------------------------|-----------|------------------|---|
| 🕣 - † 🎴                                                                                   | This PC > Local Disk (C:) > MLSA |                            | ~ C       | Search MLSA      | ۵ |
| Organize • New                                                                            | folder                           |                            |           | III 🔹 📶          |   |
| 🚖 Favorites                                                                               | Name                             | Date modified              | Type Size |                  |   |
| Desktop                                                                                   | Alignment.meg                    | 10/26/2014 2:54 PM         | MEG File  | 83 KB            |   |
| Downloads                                                                                 |                                  |                            |           |                  |   |
| 3 Recent places                                                                           |                                  |                            |           |                  |   |
| 🜏 Homegroup                                                                               |                                  |                            |           |                  |   |
| Homegroup<br>This PC<br>Desktop<br>Documents                                              |                                  |                            |           |                  |   |
| Homegroup<br>This PC<br>Desktop<br>Documents<br>Downloads                                 |                                  |                            |           |                  |   |
| Homegroup Homegroup Homegroup Desktop Documents Documents Music Nusic Pictures            |                                  |                            |           |                  |   |
| Homegroup<br>This PC<br>Desktop<br>Documents<br>Downloads<br>Music<br>Frictures<br>Wideos |                                  |                            |           |                  |   |
| Homegroup  Homegroup  Desktop Documents Downloads Music Pictures Videos Local Disk (Ci)   |                                  |                            |           |                  |   |
| Homegroup                                                                                 |                                  |                            |           |                  |   |
| Homegroup                                                                                 | v<br>Regenne: Alignment.meg      |                            |           | MIGA file ("meg) | × |

 4.1.17 In Options Summary, input 3 parameters different of default analysis preferences: "Test Phylogeny: Bootstrap method", "No. of Bootstrap Replications: 1000" and "Model/Method: Tamura-Nei model". Click in compute.

| options Summary                     |                                     |
|-------------------------------------|-------------------------------------|
| Option                              | Selection                           |
| Analysis                            | Phylogeny Reconstruction            |
| Scope                               | All Selected Taxa                   |
| Statistical Method                  | Neighbor-joining                    |
| Phylogeny Test                      |                                     |
| Test of Phylogeny                   | Bootstrap method                    |
| No. of Bootstrap Replications       | 1000                                |
| Substitution Model                  |                                     |
| Substitutions Type                  | Nucleotide                          |
| Genetic Code Table                  | Not Applicable                      |
| Model/Method                        | Tamura-Nei model                    |
| Fixed Transition/Transversion Ratio | Not Applicable                      |
| Substitutions to Include            | d: Transitions + Transversions      |
| Rates and Patterns                  |                                     |
| Rates among Sites                   | Uniform rates                       |
| Gamma Parameter                     | Not Applicable                      |
| Pattern among Lineages              | Same (Homogeneous)                  |
| Data Subset to Use                  |                                     |
| Gaps/Missing Data Treatment         | Complete deletion                   |
| Site Coverage Cutoff (%)            | Not Applicable                      |
| Select Codon Positions              | ✓ 1st ✓ 2nd ✓ 3rd ✓ Noncoding Sites |

#### 4.1.18 A screen informs the procedure being performed

|                                                                                                  | 80%                                                                                                    |  |
|--------------------------------------------------------------------------------------------------|----------------------------------------------------------------------------------------------------|--|
| Details 🔻                                                                                        | X gtop                                                                                                    |  |
| Status / Options                                                                                 |                                                                                                    |  |
| Run Status                                                                                       |                                                                                                    |  |
| Start time                                                                                       | 10/26/2014 3:00:13 PM                                                                                                    |  |
| Status                                                                                           | Conducting Bootstrap Test                                                                                                    |  |
| Bootstrap Rep #                                                                                  | 603/1000                                                                                                    |  |
|                                                                                                  |                                                                                                    |  |
|                                                                                                  |                                                                                                    |  |
| Analysis Options                                                                                 |                                                                                                    |  |
| Analysis Options<br>Analysis<br>Analysis                                                         | Phylogeny Reconstruction                                                                                                    |  |
| Analysis Options<br>Analysis<br>Analysis                                                         | Phylogeny Reconstruction<br>All Selected Taxa<br>Method                                                                              |  |
| Analysis Options<br>Analysis<br>Analysis<br>Scope<br>Statistical<br>Phylogeny Tes                | Phylogeny Reconstruction<br>All Selected Taxa<br>Method                                                                              |  |
| Analysis Options<br>Analysis<br>Analysis<br>Scope<br>Statistical<br>Phylogeny Tes<br>Test of Phy | Bhylogeny Reconstruction<br>All Selected Taxa<br>Meshod Neighbor-joinig<br>t<br>Jogeny Bootsrap method                               |  |
| Analysis Options<br>Analysis<br>Scope                                                            | Phylogeny Reconstruction<br>All Salected Taxa<br>Method Neighbor-Joining<br>te<br>logeny Bootstrap method<br>strap Replications 1000 |  |

#### 4.1.19 Result of analysis:

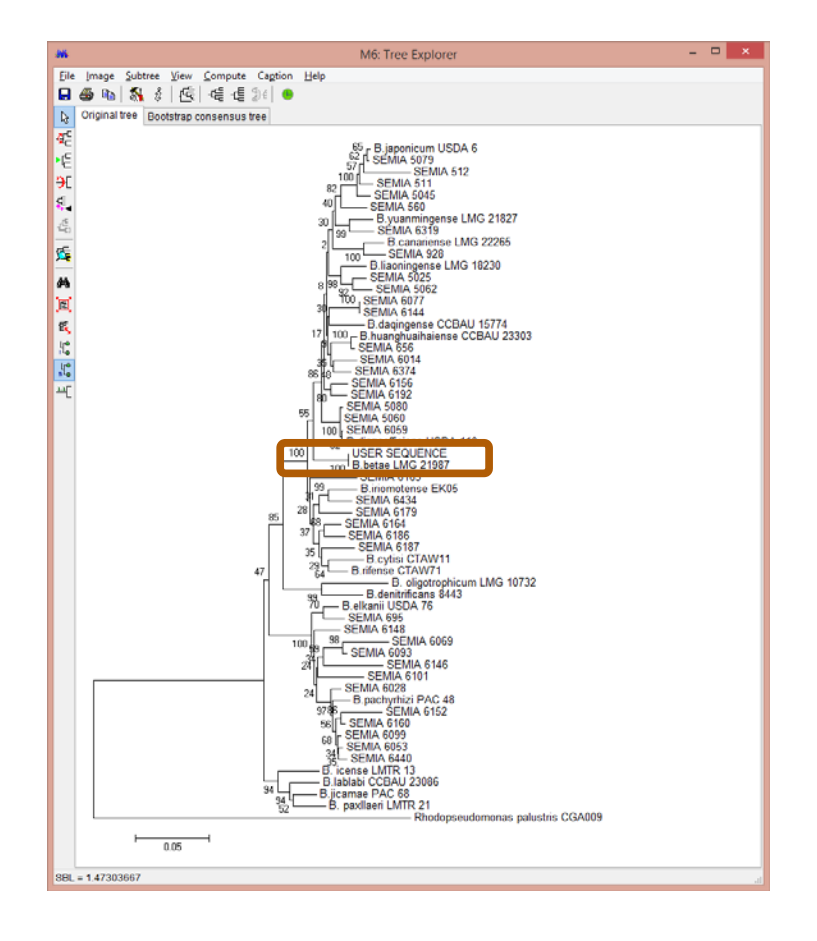

4.1.20 To make an analysis of Identity-Matrix.csv file, can be used a software Open Calc of Apache OpenOffice software available in: <u>http://www.openoffice.org/</u>

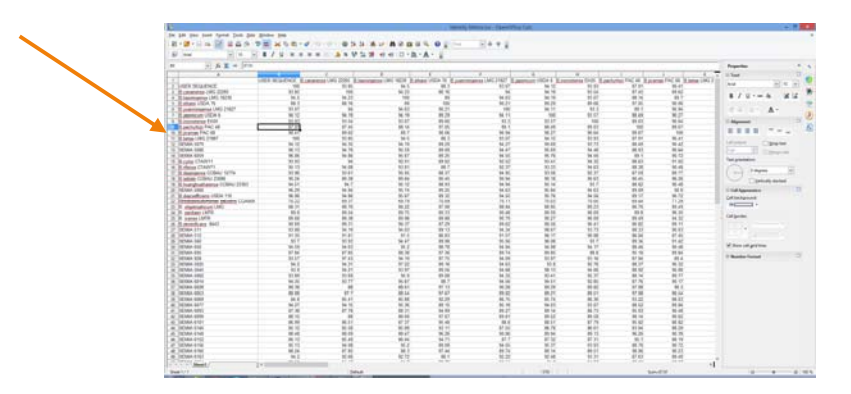

4.1.21 To the phylogenetic analysis of the file "Phylogenetic-Tree.txt" an option can be found in the services available on the website: <u>http://www.trex.uqam.ca/</u>

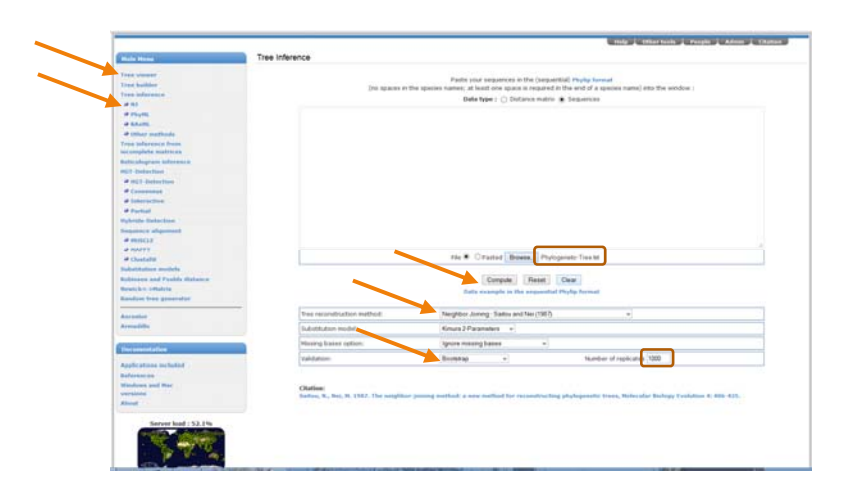

# 5 COMMENTS AND SUGGESTIONS

5.1 WE WOULD BE VERY HAPPY WITH YOUR COMMENTS OR SUGGESTIONS.

PLEASE CONTACT US.